# DIGITAL SATELLITE METER

THE PROFESSIONAL EQUIPMENT USER'S MANUAL

#### DIGITAL SATELLITE METER USER'S MANUAL

Please read this manual carefully before using your meter for the first time. The technical specifications and operating methods included in this manual are subject to changes without notice. In case of any inquires after a period of usage, please contact the manufacturer.

Please charge the battery before using your meter for the first time.(Recommend 5 hours)

## CONTENTS

| Chapter I Introduction                         | 1   |
|------------------------------------------------|-----|
| Chapter II Function                            | 1   |
| A. Front Panel                                 | . 1 |
| B. Detailed Operation Guide                    | .3  |
| 1. Satellite Finding                           | 3   |
| 2. System Setting                              | 6   |
| 3. Spectrum Analyzer                           | 8   |
| 4. Real time Spectrum Analyzer Operation Guide | 9   |
| 5. Angle Calculation                           | 14  |
| Chapter III Specifications1                    | 5   |

THE PROFESSIONAL EQUIPMENT

### **Chapter I Introduction**

This meter is simple and convenient for setting and aligning a satellite dish.

Using the parameters of satellite, you can set and align a satellite dish quickly, easily and accurately.

## **Chapter II Function**

#### A. Front Panel

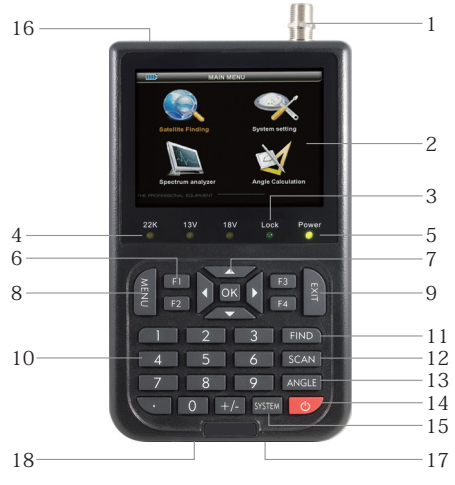

Digital Satellite Meter | 1

- (1) LNB INPUT: Satellite signal input port, connects directly to satellite antenna using coaxial cable.
- (2) LCD Screen: Shows MENU and Programs clearly
- (3) Lock Light: This light will be on when signal is locked.
- (4) 22K/13V/18V light: Indicate the 22K/13V/18V
- (5) Power Light: Indicate the power status. Normally, Green: the meter is power on Dim: the meter is power off Charge, Red: the battery is being charged, Green: the battery is full.
- (6) Function Key: Made of four keys, F1-F4.
  - (Tip) F1: turn on or off the LCD screenF2: MuteF3: To show information about the current program
    - F4: To choose TV or Radio
- (7) Arrow Key and OK key: Use the Arrow key to select the right item, OK key to confirm.
- (8) MENU Key: To enter or exit the main menu.quickly.
- (9) EXIT Key: To exit from the present menu and move to the previous menu
- (10) Numerical Key: To enter numerical settings directly.
- (11) FIND Key: Go to the easy satellite find menu, can set and align a satellite dish quichly
- (12) Scan Key: Go to auto scan menu and scan channels
- (13) ANGLE Key: Go to the AZ, EL and Polarity calculation

#### menu

- (14) U: Press to swith between Operation and power off modes
- (15) SYSTEM Key: To set all system parameters.
- (16) Battery ON/OFF button: To switch the battery on or Off
- (17) USB Port: Connect to PC to upgrade.
- (18) Charge port: To connect with the charger cord.

#### **B. Detailed Operation Guide**

#### Turn on the equipment

Press and hold POWER button for 2 seconds to turn on the satellite meter, after 6-7 seconds later, the main menu will appear <Figure2-1>.

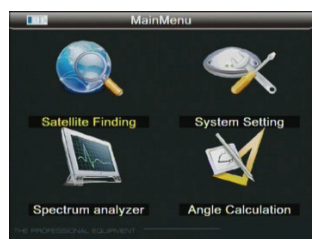

<Figure2-1>

#### 1. Satellite Finding

Go to main menu, Use [◀][▶] button to select "Satellite Finding", and press OK, then following window will appear

<Figure2-2>.

- (1) Use [▲][▼] button to move cursor
- (2) Use  $[\blacktriangleleft][\triangleright]$  button to select the satellite, and select the item

that you want to edit, and set its parameters as desired.

| Satellite | NSS9-177 🚺   | PWR:-58       |
|-----------|--------------|---------------|
| LNB Type  | 5150         | C/N-11 1      |
| Frequency | 3660/V/27500 |               |
| Tp Edit   | Add          | BER:0.0       |
|           | Search       | FEC:3/4       |
|           | L:69%        | F1:Lod on/off |
|           | Q:98%        | F2:Mute       |

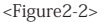

(3) LNB Type: Press OK button, the Dish Set-up menu will appear <Figure 2-3>.

| ini Sa      | Itellite Setting |
|-------------|------------------|
| Satellite   | NSS9-177.0W      |
| LNB Type    | 5150             |
| DiSEqC Port | OFF              |
| LNB Power   | ON               |
| 22KHz       | Auto             |
| N           | lotor Setting    |
|             |                  |
|             |                  |
|             |                  |
|             |                  |
|             |                  |

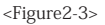

4 | Digital Satellite Meter

a. Use [▲][▼] to move cursor

b. Use [◀][▶] button to select the item you want.

LNB Type: Use [◀][▶] button to choose LNB Type between UNIVERSAL/5150/9750/10750/ 11300/10700/Customised

L.O LOW: Use digital button to input the LOW L.O.F once the LNB Type is Customized

L.O. HIGH L: Use digital button to input the High L.O.F once the LNB Type is Customized 22K: choose among AUTO/OFF/ON LNB POWER: choose among AUTO/13V/18V/OFF SWITCH TYPE: choose NONE/DiSEqC1.0/ DiSEqC1.1 SWITCH INPUT: choose from 1/2/3/4 input Motor: Choose among Fixed/DiSEqC 1.2/USALS/

- (4) Frequency: Use [◄][►] button to select the TP frequency you want. FREQUENCY set its parameters, can input numerically SYMBOL RATE set its parameters, can input numerically
- (5) POL: POLARITY Select between Vertical and horizontal.
- (6) When signal finding: you can see the bar meter of the LEVEL and QUALITY, and the numerical of C/N ,FEC, a.BER (after BER) at the same time the LOCK light will come on and the speaker will notify.
- (7) Adjust the dish slightly to get the strongest signal
- (8) Go to "SERACH" and press "OK" to scan for channels. the menu will appear <Figure 2-4>.

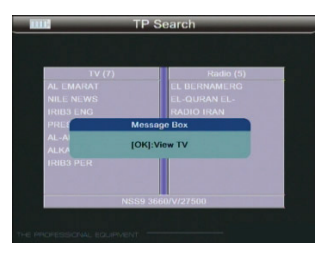

<Figure2-4>

#### 2. System Setting

Go to main menu, Use [◀][▶] button to select "System Setting", and press OK, then following window will appear <Figure2-5>.

| Menu Language | English (         |
|---------------|-------------------|
| Delel         | te channels       |
| Fac           | tory reset        |
| SW Ver        | V1.22-Jul 15 2010 |
| Location      | 000.8W -180.0E    |
|               |                   |

<Figure2-5>

Use  $[\blacktriangle][\bigtriangledown]$  to move cursor Use  $[\triangleleft][\triangleright]$  button to select the item you want Language select: Choose the desired language which you want Delete Channels: press OK button then you will delete all channels.the menu will appear <Figure 2-6>.

| Menu Languag | ge English<br>Message Box |
|--------------|---------------------------|
|              | Delete channels ?         |
| lo           | K] Done [EXIT] Cancel     |
| SW Ver       | V1.22-Jul 15 2010         |
| Location     | 000.8W -180.0E            |
|              |                           |
|              |                           |

<Figure2-6>

Factory Reset: this sub menu allows you to restore the factory default value. Erase all channels and restore the factory default settings.the menu will appear <Figure 2-7>.

| Are you Default Setting?<br>[OK] Done [EXI1] Cancel<br>SW Ver V1.22-Jul 15 2010 | Menu Lan | Message B       | English        |
|---------------------------------------------------------------------------------|----------|-----------------|----------------|
| [OK] Done [EXIT] Cancel<br>SW Ver V1.22-Jul 15 2010                             |          | Are you Default | Setting?       |
| SW Ver V1.22-Jul 15 2010                                                        |          | [OK] Done [EXIT | ] Cancel       |
|                                                                                 | SW Ver   | V1.             | 22-Jul 15 2010 |
| Location 000.8W -180.0E                                                         | Location | 00              | 0.8W -180.0E   |

<Figure2-7>

SW Ver: You can check the current information about your satellite meter such as meter Soft ware version.

Note: This information is useful to see if there is a newer software available.

#### 3. Spectrum Analyzer

Go to MAIN MENU, Use [◀][▶] button to select "SPEC-TRUM ANALYZER", and press OK,then following window will appear <Figure 3-1>.

| Spectrum analyzer |            |                                          |  |
|-------------------|------------|------------------------------------------|--|
|                   |            |                                          |  |
| LNB Type          | 9750/10600 |                                          |  |
| DiSEqC Port       | OFF        | 1.1.1.1.1.1.1.1.1.1.1.1.1.1.1.1.1.1.1.1. |  |
| 22KHz             | OFF        |                                          |  |
| Polarity          | V          |                                          |  |
|                   | Search     |                                          |  |
|                   |            |                                          |  |
|                   |            |                                          |  |
|                   |            |                                          |  |
|                   |            |                                          |  |
|                   |            |                                          |  |
|                   |            |                                          |  |

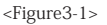

Use [▲][▼] to move cursor

Use [◀][▶] button to select the item you want

LNB Type Use [][] button to choose LNB Type among UNIVERSAL/5150/9750/10750/11300/10700/Customised.

LOW L.O.F: Use digital button to input the LOW L.O.F once

THE PROFESSIONAL EQUIPMENT

the LNB Type is Customized

HIGH L.O.F: Use digital button to input the High L.O.F once the LNB.Type is customized.

22K: choose among AUTO/OFF/ON

POL: POLARITY Select between Vertical and horizontal.

Search: press OK, you will see the spectrum

You can choose the Spectrum step between 4 MHz and  $16 \rm MHz$  (Tip:  $16 \rm MHz$  will be faster)

F3: press F3 to choose 13V and 18V

Use [▲][▼] button to choose the Frequency you want

Use [◀][▶] signal strength showing (-70dBm----10dBm)

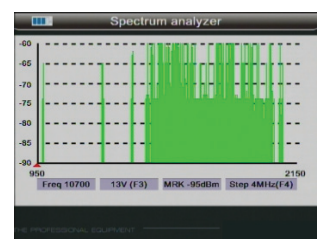

<Figure3-2>

4. Real time Spectrum Analyzer Operation Guide (For the model which has Real time Spectrum Analyzer function only)

Go to main menu, Use [◀][▶] button to select "SPECTRUM ANALYZER", and press OK, then following window will ap-

#### pear <Figure4-1>.

|             | 10000 |
|-------------|-------|
| DiSEqC Port | OFF   |
| 22KHz       | ON    |
| Polarity    | V     |
| Center Freq | 1806  |
| Scan Band   | 60MHz |
| S           | earch |

<Figure4-1>

Use [▲][▼] to move cursor

Use  $[\blacktriangleleft][\triangleright]$  button to select the item you want

LNB Type: use [◀][▶] button to choose LNB Type among UNIVERSAL / 5150 / 9750 / 10750 / 11300 / 10700 Customised

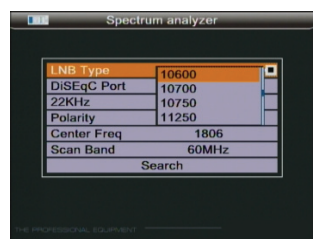

#### DiSeqc Port: Use [◀][▶] button to Choose among OFF/ LNB 1/LNB 2/LNB 3

22KHz: choose among AUTO/OFF/ON

| LNB Type    | 11300 |   |
|-------------|-------|---|
| DiSEqC Port | LNB 4 |   |
| 22KHz       | ON    | • |
| Polarity    | V     |   |
| Center Freq | 1806  |   |
| Scan Band   | 60MHz |   |
| Se          | arch  |   |
|             |       |   |

POL: POLARITY Select between Vertical and horizontal.

| LNB Type    | 11300 |
|-------------|-------|
| DiSEqC Port | LNB 4 |
| 22KHz       | ON    |
| Polarity    |       |
| Center Freq | 1806  |
| Scan Band   | 60MHz |
| Se          | arch  |

Center Freq: Use digital button to input the center Frequency according the required parameters (From 950~2150MHz)

#### For example:

LNB frequency: 5150, enter center frequency: 1250 So, Center frequency spectrum image corresponding to the next of satellite frequency: 5150-1250=3900MHz On the picture X Coordinate, 1370-1130=240MHz, that is Scan Band value show

| LNB Type    | 5150   |  |
|-------------|--------|--|
| DiSEqC Port | OFF    |  |
| 22KHz       | ON     |  |
| Polarity    | н      |  |
| Center Freq | 1250   |  |
| Scan Band   | 240MHz |  |
| S           | earch  |  |

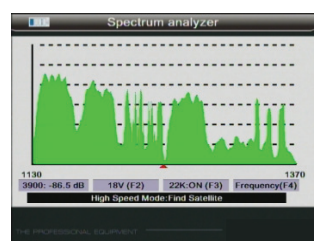

Press  $[\blacktriangle]$  v choose Scan Band, press  $[\triangleleft]$  b to correct ( 60/120/180/240/300/360/420/480/540/600MHz) Press  $[\blacktriangle]$  choose Search, press OK button, Quick scan shows the spectrum. Show, Press button F4, Display cursor near to satellite parameters, press  $[\triangleleft]$  move the cursor press MENU, EXIT and Finish.

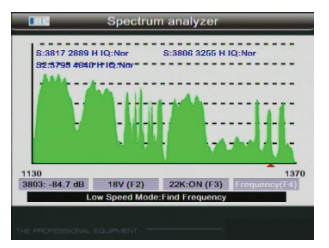

#### 5. Angle Calculation

Go to main menu, Use [◀][▶] button to select "Angle calculation", and press OK, then following window will appear <Figure 4-1>.

| Satellite   | NSS9-177.0W |  |
|-------------|-------------|--|
| Latitude    | 022.6N      |  |
| Longitude   | 114.0E      |  |
| Calculation |             |  |
| Azimuth     | 000.00      |  |
| Elevation   | 000.00      |  |
| Polarity    | 000.00      |  |
| ig .        | $\bigcirc$  |  |

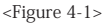

SATELLITE: choose the satellite you want Longitude: input your local longitude Location: input your local location Latitude: input your local latitude Hemisphere: input your local Hemisphere Azimuth: shows the azimuth of the chosen satellite. Elevation: shows the elevation of the chosen satellite. Polarity: shows the polarity angel of the chosen satellite.

## **Chapter III Specifications**

| System capabilities   | Fully DVB compliant      | Yes                     |
|-----------------------|--------------------------|-------------------------|
| LNB/Tuner input       | Connect                  | F type,male             |
|                       | Frequency range          | 950MHz~2150MHz          |
|                       | Signal level             | -65dBm~-25dBm           |
|                       | LNB supply               | 13/18V, Max 400mA       |
|                       | LNB switch control       | 22KHz                   |
|                       | DiSEqC                   | Ver 1.0                 |
| Demodulator           | Front end                | QPSK, 8PSK              |
|                       | Symbol rate              | 2Mbps~45Mbps            |
|                       | SCPC and MCPC<br>Capable | Yes                     |
|                       | Spectral in version      | Auto conversion         |
| System resource       | D                        | 32bit processor         |
|                       | Processor                | (200MHz)                |
|                       | SDRAM                    | 64Mbyte                 |
|                       | FLASH                    | 16Mbyte                 |
|                       | EEPROM                   | 8Kbyte                  |
| Video decoder         | MEPG2                    | Main Profile@Main Level |
|                       | Data Rate                | up to 15M bits/s        |
|                       | Resolution               | 720x576, 720x480        |
|                       | Video format             | PAL/NTSC/SECAM          |
| MPEG Audio            | MPEG 1 layer 1&2         |                         |
|                       | Туре                     | Mono                    |
|                       | Sampling rates           | 32,44.1 and 48KHz       |
| Serial data interface | Connector                | USB type                |
| Power supply          | Li-oN Battery            | 1950mA                  |
|                       | Supply voltage           | 12.6Volt                |
|                       | Charger                  | 90-240V                 |
| Panel connectors      | Digital tuner input      | F type, male            |

## Handling Precautions and Prohibitions of Battery in Sat Meter

#### Warning:

You are using Lithium ion batteries or Nickel metal hydride batteries in the machine now, so please don't work under high temperature or high pressure conditions. If the following items happened, abnormal chemical reaction may occur which will lead to the battery overheat, emit smoke, ignite and/or burst.

- (1) incinerate and dispose the battery in fire or heat it;
- (2) pierce the battery with a nail or other sharp objects, strike it with a hammer, or step on it;
- (3) immerse the battery with water or connect the positive(+) and negative(-) terminals with a metal objects such as necklaces, hair pins, etc.

#### Notice:

The battery is only applicable to the charger which supplied or appointed by the manufacturer of this machine.

The charging time should be minimum 5 hours for the first time, and it should not be charged over 12 hours after the first time.

Please keep your machine off when the battery is charging.

The battery should be stored within a temperature range of  $0\,^\circ\!\mathrm{C}$  to  $40\,^\circ\!\mathrm{C}.$ 

When stored for a long period, charge the battery at least

once per half month so as to prevent over discharge. The battery is expendable.

#### Handling:

Improper setting of new battery may lead to the battery burst.

Please use the battery only supplied by the manufacturer if you want to change a new battery.

Please do not put the battery in fire or dispose it together with garbage.

Please contact the waste administrative institute in your place to get the nearest battery collection station.